# SICONFI

# Manual do Usuário

Atualizar Órgãos

Data e hora de geração: 04/09/2025 22:20

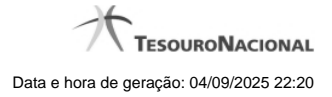

1 - Atualizar Órgãos

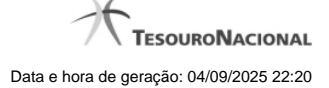

## 1 - Atualizar Órgãos

| Módulo Declarações e MSC / Atualizar Cadastro do Órgão / Atualizar Cadastro do Órgão |                         |                           |              |
|--------------------------------------------------------------------------------------|-------------------------|---------------------------|--------------|
| Atualizar Cadastro do Órgão                                                          |                         |                           | (?<br>Aşırta |
| Sithuspäo:<br>Ativo *<br>None: *<br>Governo do Estado do Ceará                       | CNPJ:                   |                           |              |
| Ente: *<br>Ceard<br>Cotigo do Ôrgăo:                                                 | Poder. *<br>Executivo * |                           |              |
| 22EX<br>E-mail:                                                                      | Telefone:               |                           |              |
|                                                                                      | Fax:                    |                           |              |
| CEP:*                                                                                |                         |                           |              |
| Logradouro: *                                                                        | Número: *               | Complemento :             |              |
| Avenida Pontes vieira                                                                | 11111                   |                           |              |
| Balmo: * ALDEOTA                                                                     | UF: *<br>CE *           | Municipio: *<br>FORTALEZA |              |
| 🗑 Salvar 🥱 Voltar                                                                    |                         |                           |              |

### Atualizar Órgãos

Por meio dessa funcionalidade você pode alterar um órgão no sistema SICONFI.

### Campos de Entrada

Situação: Quando o seu vínculo for de Administrador de Negócio, selecione a situação (Ativo ou Inativo) do órgão. Quando o seu vínculo for outro, este campo será preenchido pelo sistema com a

situação do órgão ao qual você pertence e não estará habilitado.

Nome: Informe o nome do órgão. Campo obrigatório.

CNPJ: Informe o CNPJ do órgão. Campo opcional.

Ente: Quando o seu vínculo for de Administrador de Negócio, informe o ente do órgão. Quando o seu vínculo for outro, este campo será preenchido pelo sistema com o ente do órgão ao qual você

pertence e não estará habilitado. Campo obrigatório.

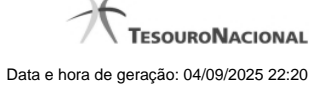

Poder: Quando o seu vínculo for de Administrador de Negócio, selecione o poder do órgão. Quando o seu vínculo for outro, este campo será preenchido pelo sistema com o poder do órgão ao qual

você pertence e não estará habilitado. Campo obrigatório.

Código do Órgão: Quando o seu vínculo for de Administrador de Negócio, informe o código do órgão. Quando o seu vínculo for outro, este campo será preenchido com o código do órgão ao qual

você pertence e não estará habilitado. Campo opcional.

Email: Informe o email do órgão. Campo opcional.

Telefone: Informe o telefone do órgão. Campo opcional.

Link: Informe o link do órgão. Campo opcional.

Fax: Informe o fax do órgão. Campo opcional.

CEP: Informe o CEP do endereço do órgão. Campo opcional.

Logradouro: Informe o logradouro do endereço do órgão. Se acionada a lupa no CEP e o endereço existir, este campo será preenchido automaticamente. Campo opcional.

Número: Informe o número do endereço do órgão. Campo opcional.

Complemento: Informe o complemento do endereço do órgão. Campo opcional.

Bairro: Informe o bairro do endereço do órgão. Se acionada a lupa no CEP e o endereço existir, este campo será preenchido automaticamente. Campo opcional.

UF: Selecione a UF do endereço do órgão. Se acionada a lupa no CEP e o endereço existir, este campo será preenchido automaticamente. Campo opcional.

Município: Informe o município do endereço do órgão. Se acionada a lupa no CEP e o endereço existir, este campo será preenchido automaticamente. Campo opcional.

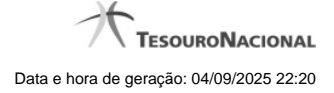

### Botões

Salvar - Clique nesse botão para salvar as informações cadastradas.

Excluir - Clique nesse botão para excluir o órgão selecionado.

Voltar - Clique nesse botão para retornar para a tela inicial da área restrita.